PARADOX

 IPC010

 IP to CMS Converter

 Image: Converter

 Image: Converter

 Image: Converter

 Image: Converter

 Image: Converter

 Image: Converter

 Image: Converter

 Image: Converter

 Image: Converter

 Image: Converter

 Image: Converter

 Image: Converter

 Image: Converter

 Image: Converter

 Image: Converter

 Image: Converter

 Image: Converter

 Image: Converter

 Image: Converter

 Image: Converter

 Image: Converter

 Image: Converter

 Image: Converter

 Image: Converter

 Image: Converter

 Image: Converter

 Image: Converter

 Image: Converter

 Image: Converter

 Image: Converter

 Image: Converter

 Image: Converter

 Image: Converter

 Image: Converter

 Image: Converter

 Image: Converter

 Image: Converter

# V1.02.002 (HW ECO: Z030)

For the latest and previous version manual updates, please refer to paradox.com/Manuals/IPC10.pdf.

### New in this version:

- Fixed 1024 account limitations (5000 accounts can be used).
- Removed firmware upgrade button for master users (only an owner can upgrade the firmware).
- Additional improvements.

## Introduction

The IPC10 receives signals from Paradox systems/accounts encoded with Paradox IP protocol, records, converts them to known formats, and sends them to the central monitoring station (CMS) software. If the CMS is down, a built-in 20,000 event buffer is available for temporary use until the CMS is back online. The IPC10, based on MQTT technology, is continuously supervised, reliable, and fast. Reporting from the head unit to the CMS cycle is usually completed in less than 100ms. The IPC10 is designed with a very small 1U rack enclosure footprint, high account monitoring capacity of up to 5,000, single and only ethernet cable connection, very low power consumption of 6W, reliability, and redundancy with less than five minutes replacement time if needed to full operation. The IPC10 includes backup batteries for up to 20 hours of operation and will work in a closed network without internet with supported versions of reporting devices (IP180, IP150+MQ).

### **Main Features**

- Up to 5,000 supervised accounts (20,10-, or 5-minutes supervision), 3,500 accounts at 90 seconds.
- 100ms reporting cycle from the head unit to the CMS or from M wireless devices to the CMS.
- Supports closed network operation (supporting devices: IP180 V1.00.015, IP150+MQ V6.15.00 and above, BabyWare V5.06.44 and above).
- Fully encrypted communications with AES 128-bit certificates.
- Fully supervised connection to accounts.
- Simple and fast uptime with minimal programming (input network configuration), auto, and seamless registration from Paradox M devices and legacy MQTT reporting devices.
- One single-wire Ethernet connection to IPC10, for data and PoE; no other connections available or needed.
- Support all legacy Paradox systems with IP180 or upgraded IP150+MQ (version 6.0 and higher) or PCS265V8 (version 8.0 and higher).
- · Five minutes up and full monitoring running replacement. Only network configuration is needed for the replaced receiver.
- Connect to CMS software via local Ethernet, supports Sur-Gard MLR2-DG, Ademco 685, or Ademco CID-TCP formats.
- Support for many customizable report codes.
- 20,000 event internal buffer.
- Simple and minimal UI for programming or use when the CMS is down.
- Low footprint (rack mount 1U) and low power consumption.
- CMS receives offline and online status regardless of events.
- Fully remotely upgradable via local Ethernet.

### Was introduced in version 1.01.000 (HW ECO Z030)

- New hardware with built-in Lithium-Ion battery backup for up to 20 hours of operation and battery shutdown illuminated switch • if IPC10 needs to be shut down.
- Internal clock battery. •
- Support for closed networks operation (supporting devices: IP180 V1.10.00, IP150+MQ V6.10.00 and above, BabyWare • V5.06.40 and above).
- Events are always sorted by order received with receiver time. ٠
- UI improvements and additional custom codes. .
- Hardware ECO Z030 (first released hardware) will run V1.01.000 except for keeping time in closed networks after • complete power down and no backup batteries.

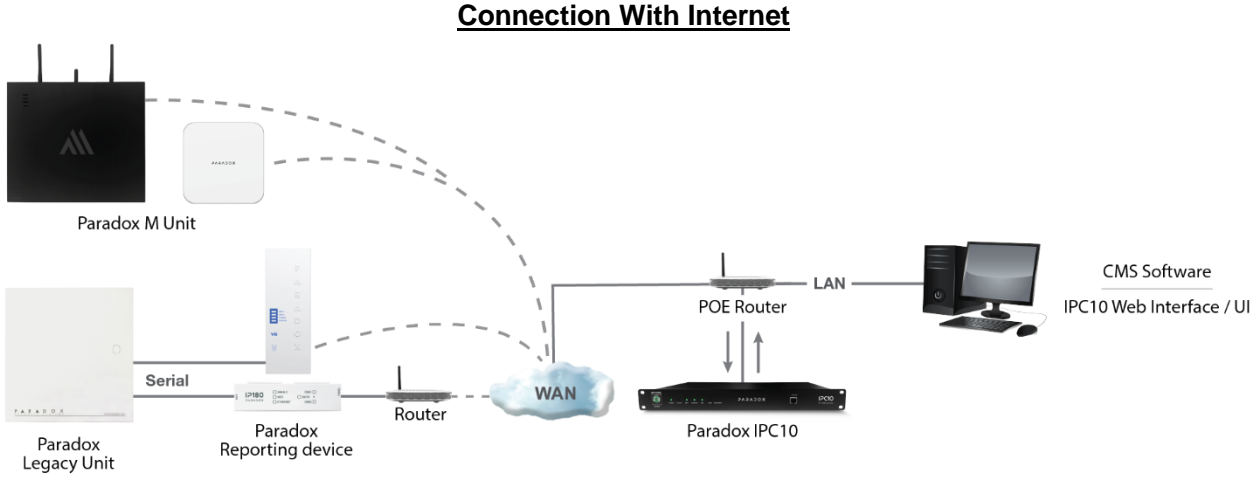

Figure 1

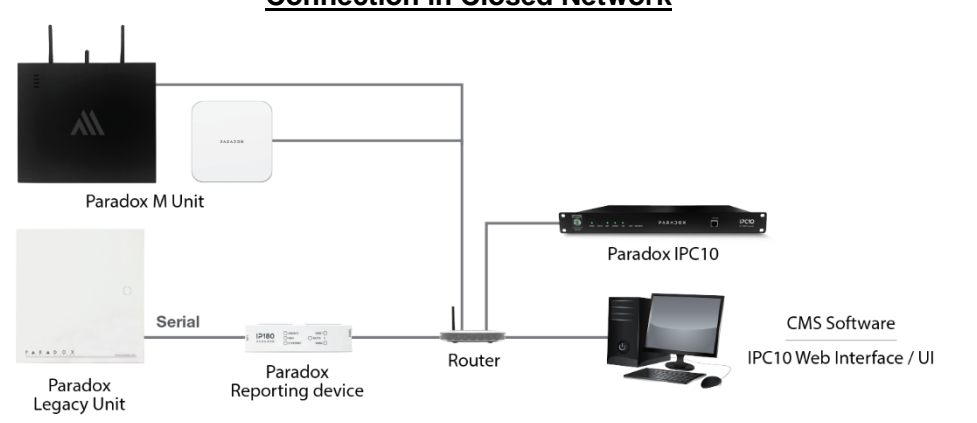

**Connection in Closed Network** 

Figure 2

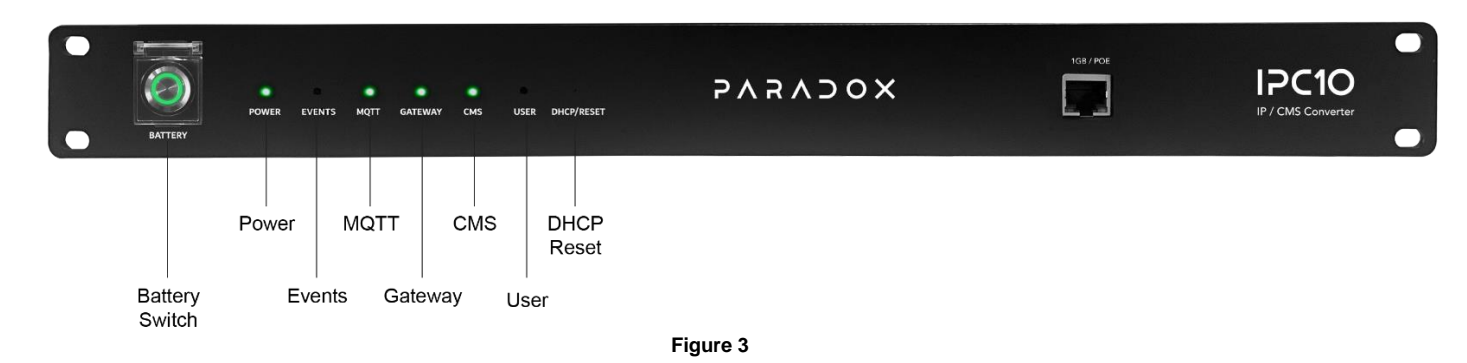

# **IPC10** Overview

# **LED Indicators**

| Button/LED                    | Description                                                                                                    |  |  |  |  |  |
|-------------------------------|----------------------------------------------------------------------------------------------------|--|--|--|--|--|
| Battery Switch                | The battery switch must always be pressed (ON) when the IPC10 operates. The switch is used only to power down the IPC10 in case of storage or transport. To power down, depress the switch and remove RJ45 (PoE).<br>Note: The Battery Switch LED is always ON, as long as the switch is pressed, and the battery is not depleted.                                                                                                    |  |  |  |  |  |
| Power                         | reen – Power ON (PoE or battery)                                                                                                    |  |  |  |  |  |
| Events                        | reen blinking – Events are being received from reporting devices                                                                                                    |  |  |  |  |  |
| MQTT                          | Green – MQTT broker running                                                                                                    |  |  |  |  |  |
| Gateway                       | Green – Valid gateway                                                                                                    |  |  |  |  |  |
| СМЅ                           | Green – Connected to the CMS<br>Amber blinking – Transmitting data to the CMS                                                                                                    |  |  |  |  |  |
| User                          | Green – User connected to the IPC10 UI                                                                                                    |  |  |  |  |  |
| DHCP/Factory<br>default Reset | Used to restore DHCP connection or reset to factory default. Use a pin to gently press the reset button.<br>For DHCP restore: Momentary press up to three seconds. The DHCP status will be indicated by three flashes of all<br>LEDs. This will clear the fixed IP address and the restore factory network default settings.<br>Reset to Factory default - Press for at least 10 seconds until all LEDs start flashing and then depress. LEDs will shut<br>down and the IPC10 will restart; all values will be set to factory default, and all data (including events) will be erased<br>and DHCP will be activated. |  |  |  |  |  |

# **Location and Mounting**

The IPC10 can be mounted on a 19" (48.3 cm) rack. Use appropriate mounting hardware to secure the unit to the rack.

# **Hardware Installation**

Connect the Ethernet cable from the router with PoE (max 8W consumption) to the Ethernet port located in the front of the IPC10, refer to Figure 3.

# Configuration

Note 1: In Legacy panel programming, only IP address, port, and supervision are needed, there is no need to enter the receiver password, it is not used.

Note 2: Please do not attempt to open the IPC10. Only distributors should open the IPC10. Damaged protection stickers will void service and warranty.

**Note 3:** IPC10 events will always be displayed in the order received, please set up the IPC10 time zone in Configuration > Other > Date Time > Time zone.

Locate the IPC10 on the network using an IP scanner or using the CMD command.

#### How to Locate the Receiver's IP address using an IP scanner:

Search for the IP address of the IPC10 using a standard IP scanner. It will appear as IPC10-SERIALNUMBER. The serial number will be printed on the label located on the back of the IPC10.

#### How to Locate the Receiver's IP address using the command prompt:

Open Command Prompt (CMD) on a Windows PC in the same network as the IPC10. Enter the following command: arp -a | findstr receiver's Mac address (printed on the label located on the back of the IPC10).

#### Example: arp -a | findstr e4-5f-01-33-4f-91

The IP of the IPC10 receiver should be shown, see below.

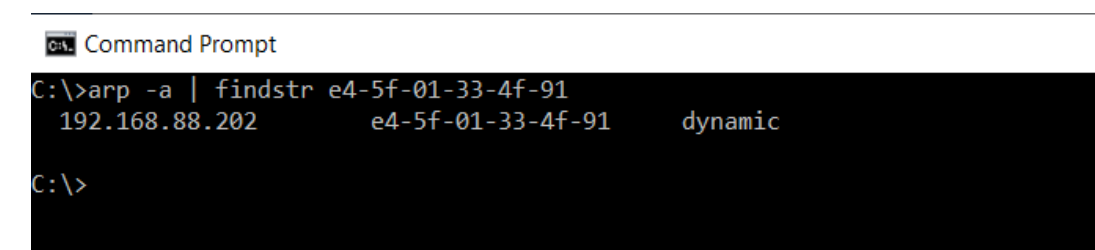

- 1. Enter the IPC10 IP address you found in a web browser, followed by port 8080 to access the web user interface (e.g., <a href="http://192.168.88.202:8080">http://192.168.88.202:8080</a>). The UI page will appear on your browser. The USER LED on the receiver will light up.
- The IPC default name is IPC10-Serial number. This will be used to identify the IPC10 physically in case you have more than one IPC10 on the network. We suggest printing the name and sticking it on the front of the receiver. When multiple IPC10s are installed, you can also locate it with the user LED that will be ON when logged in.
- Create a username. Create a password of a minimum of six alphanumeric (case-sensitive) or special characters. Confirm password. Enter your email address. Confirm email address. Press the Verify Email button. A confirmation email with a code will be sent. Enter the code from the email. Press Login.
- 4. If you forget your password, click the Forgot Password link on the Login screen, and enter the owner's email, a verification code will be sent. Enter the code from the email. Create a new password. Confirm password. Click Reset Password.
- 5. If you are on a closed network, skip the email verification by clicking on the checkbox.

| PARAJUA                                                                        |             |
|--------------------------------------------------------------------------------|-------------|
| Welcome to IPC10<br>(S/N: 10000000e189f9c7)                                    |             |
| IP to CMS converter                                                            |             |
|                                                                                |             |
| Receiver name 🚯                                                                |             |
| ipc10-10000000e189f9c7                                                         |             |
| Username                                                                       |             |
|                                                                                |             |
| Create Password                                                                |             |
|                                                                                | <u>Hide</u> |
| Password minimum 6 alpha numeric or symbols (case sensetive)                   |             |
| Confirm Password                                                               |             |
|                                                                                | <u>Hide</u> |
| Closed network, Skip email verificaton                                         |             |
| n owner password rost, receiver reset to default will gain access to receiver. |             |
| Lindii                                                                         |             |
|                                                                                |             |
| Confirm Email                                                                  |             |
| Confirm Email                                                                  |             |
| Confirm Email                                                                  |             |
| Confirm Email                                                                  |             |
| Confirm Email                                                                  |             |
| Confirm Email Code from Email Verify Email Help us improve                     |             |
| Confirm Email Code from Email Uterify Email Help us improve                    |             |

#### **User Management:**

The IPC10 offers three levels of users:

**Owner:** The owner has full rights in the receiver and can create or delete masters and users. Only the owner has an email address to be used as a forgot password restore email address.

On first power up or after reset to default, (or if you upgrade from previous versions), the owner is required to enter a username, email address, and confirm email address. A verification email will be sent with the verification code, once the code is entered, this email will be used to recover the owner's password. To log in, the owner needs their username and password.

Master: A master has the same rights as an owner except with the ability to delete or upgrade the receiver firmware.

User: Users have view rights only for the event lists and accounts.

Manage users: This allows you to manage users on the Configuration page and is available for owner and masters.

<u>Help us to improve</u>: The owner can select this option upon first-time login or in the About page by owner or masters. Only statistics like the number of accounts, processor load pics, and average load are sent periodically no specific data of any kind is sent. This will help us to monitor the performance and capabilities of the IPC10 in the future.

### Main menu options:

| Events                                                                                                    | Reported to CMS events time received are displayed in green, and non-reported yet are<br>displayed in black. Priority alarm events (CID 1XX) will be reported with high priority.<br>Up to 20,000 events will be buffered on a first-in, first-out basis. |
|----------------------------------------------------------------------------------------------------|----------------------------------------------------------------------------------------------------|
| Accounts View or suspend from CMS reporting accounts. Note: The account will be report based on a panel account code length of 4 or 10 digits. |                                                                                                    |
| Configuration                                                                                                    | Configuring network and necessary fields (IP, port, time, etc)                                                                                                    |
| About                                                                                                    | Provides IPC10 information and security profiles.                                                                                                    |
| Logout Allows you to log out of the application.                                                                                               |                                                                                                    |

Search: Enter panel serial number, device serial number, or account number in the search field.

|   | ←             | E | events                | Q Search             |                      |              |                              |             |                        |                        |           |                  |
|---|---------------|---|-----------------------|----------------------|----------------------|--------------|------------------------------|-------------|------------------------|------------------------|-----------|------------------|
| P |               | C | CMS online for 15 da  | ays 12:05:09         |                      |              |                              |             |                        | 202                    | 4-07-     | 26 14:24:20      |
|   |               |   | Evport to evcel file  |                      |                      |              |                              |             |                        |                        | Dofresh D | anu 7 sproule ca |
|   | Events        |   |                       |                      |                      |              |                              |             |                        |                        |           |                  |
|   |               |   | IPC10 received time 4 | Panel event time     | Account# U           | Event CID# 🔱 | Description                  | Panel S/N 🕔 | Reporting Device S/N U | Device Type/Connection | Area      | Zone/User        |
| 带 | Accounts      |   | 26-Jul-2024 14:06:36  | 26-Jul-2024 10:01:00 | cf46                 | E 602        | Periodic test report         | 0860204A    | S13VC0ZU               | IP (WIFI)              | 0         | 0                |
|   | 0 C           |   | 26-Jul-2024 14:06:02  | 26-Jul-2024 10:01:01 | 9696                 | E 602        | Periodic test report         | 08602049    | \$172064CCE            | IP (ETH)               | 0         | 0                |
|   | Configuration |   | 26-Jul-2024 14:04:23  | 26-Jul-2024 14:04:22 | 9999                 | E 401        | Open/Close by User           | 29303E0B    | S17D2069AA             | PCS (LTE)              | 1         | 1                |
|   | About         |   | 26-Jul-2024 14:04:23  | 26-Jul-2024 14:04:22 | 9999                 | E 406        | Cancel                       | 29303E0B    | S17D2069AA             | PCS (LTE)              | 1         | 1                |
|   |               |   | 26-Jul-2024 14:04:22  | 26-Jul-2024 14:04:21 | 9999                 | R 130        | Burglary                     | 29303E0B    | S17D2069AA             | PCS (LTE)              | 1         | 3                |
|   | Logout        |   | 26-Jul-2024 14:04:13  | 26-Jul-2024 14:04:12 | 9999                 | E 130        | Burglary                     | 29303E0B    | S17D2069AA             | PCS (LTE)              | 1         | 3                |
|   |               |   | 26-Jul-2024 14:03:28  | 26-Jul-2024 10:02:45 | fe11                 | E 130        | Burglary                     | 2A2029B7    | \$172060175            | IP (ETH)               | 2         | 18               |
|   |               |   | 26-Jul-2024 14:03:27  | 26-Jul-2024 10:02:44 | fe11                 | E 130        | Burglary                     | 2A2029B7    | \$172060175            | IP (ETH)               | 1         | 18               |
|   |               |   | 26-Jul-2024 14:03:24  | 26-Jul-2024 10:02:41 | fe11                 | E 130        | Burglary                     | 2A2029B7    | \$172060175            | IP (ETH)               | 2         | 17               |
|   |               |   | 26-Jul-2024 14:03:23  | 26-Jul-2024 10:02:40 | fe11                 | E 130        | Burglary                     | 2A2029B7    | \$172060175            | IP (ETH)               | 1         | 17               |
|   |               |   | 26-Jul-2024 14:03:12  | 26-Jul-2024 10:02:28 | fe11                 | R 401        | Open/Close by User           | 2A2029B7    | \$172060175            | IP (ETH)               | 2         | 1                |
|   |               |   | 26-Jul-2024 14:03:10  | 26-Jul-2024 10:02:27 | fe11                 | R 401        | Open/Close by User           | 2A2029B7    | S172060175             | IP (ETH)               | 1         | 1                |
|   |               |   | 26-Jul-2024 14:02:24  | 26-Jul-2024 14:02:23 | 5075                 | E 100        | Medical                      | 211016E0    | \$17D2069A5            | PCS (LTE)              | 2         | 0                |
|   |               |   | 26-Jul-2024 14:02:23  | 26-Jul-2024 14:02:22 | 5075                 | E 100        | Medical                      | 211016E0    | S17D2069A5             | PCS (LTE)              | 1         | 0                |
|   |               |   | 26-Jul-2024 14:01:34  | 26-Jul-2024 14:01:33 | 9999                 | R 401        | Open/Close by User           | 29303E0B    | S17D2069AA             | PCS (LTE)              | 2         | 1                |
|   |               |   | 26-Jul-2024 14:01:33  | 26-Jul-2024 14:01:32 | 9999                 | R 401        | Open/Close by User           | 29303E0B    | S17D2069AA             | PCS (LTE)              | 1         | 1                |
|   |               |   | 26-Jul-2024 14:00:18  | 26-Jul-2024 14:00:17 | 5075                 | E 412        | Successful download/access   | 211016E0    | S17D2069A5             | PCS (LTE)              | 1         | 0                |
|   |               |   | 26-Jul-2024 13:59:26  | N/A                  | ****                 | E 314        | IPC10 power up               | 00000000    | 00000000               | Receiver (Wired)       | 0         | 0                |
|   |               |   | 26-Jul-2024 13:59:15  | N/A                  | <del>111111111</del> | R 314        | Primary power supply failure | 00000000    | 00000000               | Receiver (Wired)       | 0         | 0                |
|   |               |   | ar Manual Instance    |                      |                      | 5.02         | Mich Is also                 | 00000000    | 0000000                | Barahara (Marah)       |           | -                |

The Configuration tab is used to program the IPC10, refer to the table on page 6.

#### User Configuration:

Available for the owner, up to 25 users may be added to the IPC10. The owner is the only one that can add/delete and modify users in the IPC10. The Master will be able to view all the users except for the Owner information.

| ←          | Confi | gura    | Q Search                |            |            |             |          |                         |
|------------|-------|---------|-------------------------|------------|------------|-------------|----------|-------------------------|
|            | CMS   | onlir   | ne for 15 days 12:05:09 |            |            |             |          | 2024-07-26 14:24:52     |
| Events     | Rece  | eiver U | isers 4/10              | First name | l ast name | Permissions | Paceword | ADD USER + Save Changes |
| 群 Accounts |       | 1       | ealves@paradox.com      |            |            | Owner       |          | ۲                       |
|            | ₪     | 2       | jsmith@gmail.com        | John       | Smith      | Master      |          | ۲                       |
| About      | ₿     | •       | kbrown@gmail.com        | Kate       | Brown      | View only   |          | ۲                       |
| [→ Logout  | 団     | •       | mwaters@gmail.com       | Michael    | Waters     | View only ~ |          | ۲                       |

### **Network Configuration:**

|     | ÷             | Configuration                | Q. Search                                                   |
|-----|---------------|------------------------------|-------------------------------------------------------------|
|     |               | CMS online for               | 15 days 12:05:09 2024-07-26 14:24:52                        |
|     | -             |                              |                                                             |
|     | Events        | Network Configura            | tions Swe Charges                                           |
|     |               |                              | WAN                                                         |
| *** | Accounts      | DHCP                         | 0                                                           |
| ക   | Configuration | UI Web Port                  | 8080                                                        |
|     |               | Reporting Device Port        | 8883                                                        |
|     | About         | IP Address                   | 10 + 10 + 156                                               |
|     |               | Netmask                      | 255 · 255 · [255 · 0                                        |
|     | Logout        | Gateway                      | 10 - 10 - 1                                                 |
|     |               | DNS Primary                  | 10 - 10 - 1                                                 |
|     |               | DNS Secondary                | 8 - 8 - 8                                                   |
|     |               | DNS Primary<br>DNS Secondary | 10     -     10     -     1       8     -     8     -     8 |

| DHCP                                                                                                    | DHCP is selected by default. The IP address will be assigned by the router. STATIC IP ADDRESS must be programmed at the CMS router by the IT manager based on the MAC address of the IPC10 that can be found on the About page. <b>NOTE:</b> If a wrong IP address is saved, you can restore the DHCP status by pressing momentarily on the DHCP/Reset button. |  |  |
|----------------------------------------------------------------------------------------------------|----------------------------------------------------------------------------------------------------|--|--|
| UI Web Port The default port is set to 8080 and can be changed if needed. Defines the port number ass<br>Web User Interface access. Port numbers can be between 1 to 65535. |                                                                                                    |  |  |
| Reporting Devices<br>Port                                                                                                    | Default MQTT access is 8883 – it MUST be open.                                                                                                    |  |  |
| IP Address                                                                                                    | Defines the local converter network address set up by the CMS IT manager. The IP address programmed at the reporting device's end is forwarded internally at the CMS to the local IP address of the receiver. The remaining fields should be assigned by the DHCP (network, gateway, DNS primary and secondary) or programmed manually if the DHCP is off.     |  |  |
| Netmask                                                                                                    | To be assigned by the CMS IT manager or by the DHCP service.                                                                                                    |  |  |
| Gateway                                                                                                    | To be assigned by the CMS IT manager or by the DHCP service.                                                                                                    |  |  |
| DNS Primary                                                                                                    | To be assigned by the CMS IT manager or by the DHCP service.                                                                                                    |  |  |
| DNS Secondary                                                                                                    | To be assigned by the CMS IT manager or by the DHCP service.                                                                                                    |  |  |

### CMS Output Configuration:

| ÷            | Configuration     | Q Search                                |                  |                              |                           |
|--------------|-------------------|-----------------------------------------|------------------|------------------------------|---------------------------|
|              | CMS online for    | 15 days 12:05:09                        |                  |                              | 2024-07-26 14:24:52       |
| E Events     | CMS Configuratio  | n                                       |                  |                              | Test network Save Changes |
| 截 Accounts   | Security Protocol | AdemcoCID-TCP                           | Two Stage Authe  | ntication                    |                           |
|              | CMS Port          | 15550 (from 1 to 65535)                 | CMS Tag          | 0 (from 0 to FF, 0 disabled) |                           |
| Onfiguration | IP                | 207 • 236 • 89 • 86                     | Additional Field | None                         |                           |
| 0            | Receiver ID       | 1 (from 0 to F)                         |                  |                              |                           |
| () About     | Group ID          | 4 (from 0 to F)                         |                  |                              |                           |
| [→ Logout    | Wait ACK/NACK     | 6 seconds (from 1 to 15)                |                  |                              |                           |
|              | Link Test         | 60 seconds (from 15 to 240, 0 disabled) |                  |                              |                           |
|              |                   |                                         |                  |                              |                           |

| CMS Output Protocol         | Configure the output protocol used by the IPC10 Converter to the CMS software. Supported protocols are Sur-Gard MLR2-DG (default), Ademco CID-TCP, and Ademco 685.                                                                                       |
|-----------------------------|----------------------------------------------------------------------------------------------------|
| IP                          | Defines the IP address assigned to the CMS software.                                                                                                    |
| Port                        | Defines the port number assigned to CMS software. Port numbers can be between 1 to 65535.                                                                                                    |
| Beesiver ID                 | Defines the unique ID assigned to the IPC10. The Receiver ID can be between 0 and FF Sur-Gard                                                                                                    |
| Receiver ID                 | MLR2 and 0 to F for Ademco 685 and Ademco CID-TCP.                                                                                                    |
| Group ID                    | Allows to assign the converter to a group ID in the central station setup. Can be between 0 to FFF                                                                                                    |
| Group ID                    | Sur-Gard MLR2 and 0 to F for Ademco 685 and Ademco CID-TCP.                                                                                                    |
| Wait ACK/NACK               | Defines the interval in seconds (1 to 15 seconds, default 3 seconds) which the IPC10 will wait for an<br>acknowledgment from the CMS software, before sending the next event. If no ACK/NACK is received<br>the IPC10 will retry sending the same event. |
| Link Test                   | Defines the interval in seconds (15 to 240 seconds, default is 30 seconds) at which the link test is sent to the CMS software (0= disable).                                                                                                    |
| Test Network                | Allows you to test the communication between the IPC10 receiver and the CMS software. Once the test is complete, a Testing CMS Network window will be displayed indicating the results of the test.                                                      |
|                             |                                                                                                    |
| Two Stage<br>Authentication | Defines if two-stage authentication is Enabled or Disabled.                                                                                                    |
| CMS Tag                     | The default is set to 0. Add custom CMS tag if needed (1 or 2 Hex characters).                                                                                                    |
| Additional Field            | Additional information can be added to the event transmitted to the CMS like panel SN, device SN or                                                                                                    |
| Additional Field            | MAC address (default is set to none)                                                                                                    |

| ÷                | Configuration Q Search        | h                       |                        |
|------------------|-------------------------------|-------------------------|------------------------|
| PARADOX          | CMS online for 15 days 12:05: | 09                      | 2024-07-26 14:24:52    |
| E Events         | Other Configuration           |                         | Set clock Save Changes |
|                  | Date and Time                 |                         |                        |
| 群 Accounts       | NTP                           | NTP Server:             |                        |
|                  |                               | 0.pool.ntp.org          |                        |
| 83 Configuration |                               | Alternative NTP Server: |                        |
| 0                | Alternative NTP               | ca.pool.ntp.org         |                        |
| () About         | Timezone                      |                         |                        |
| [→ Logout        | Canada/Atlantic               | v                       |                        |

| Primary NTP   | Main NTP server to use for the IPC10 database and time (functions only with the internet).                                                                                                    |
|---------------|----------------------------------------------------------------------------------------------------|
| Alternate NTP | Alternative NTP as a backup of the primary NTP server (functions only with the internet).                                                                                                    |
| Time Zone     | Select the time zone to match the IPC10 location.                                                                                                    |
| Set Clock     | In closed networks, in rare cases, the clock might need adjustments with the set time button.<br>When the internet is available, time will be adjusted automatically and there is no point in setting<br>the clock as it will be overridden by the auto-update. |

### **IPC10 Events:**

Internal events of IPC10 reported to CMS, can be customized by CMS.

| ÷                 | Configuration Q Search                |                                           |
|-------------------|---------------------------------------|-------------------------------------------|
|                   | CMS online for 15 days 12:05:09       | 2024-07-26 14:24:52                       |
| Events            | Receiver Events SN 1000000049588000   | Save Charges                              |
| 當 Accounts        | Receiver Settings:                    | Account# 7777777777 Reporting format: CID |
| ැලි Configuration | Events description                    | Report CID                                |
| About             | Web login                             | 417                                       |
| [→ Logout         | IPC10 power up                        | 314                                       |
|                   | Account database reached 75%          | 700                                       |
|                   | Account database is full              | 641                                       |
|                   | Good Will account disconnect from CMS | 710                                       |
|                   | Auto delete account offline           | 720                                       |
|                   | New account connected to IPC10        | 705                                       |

| Account                                      | Decommonded to use the receiver parial number, this is the Account number          |
|----------------------------------------------|------------------------------------------------------------------------------------|
| Account                                      | Recommended to use the receiver senai number, this is the Account number           |
|                                              | inat will identify the receiver to the CiviS for web login, power-up, and database |
|                                              | status.                                                                            |
| Web login                                    | Sends a customized event to the CMS when a web login is attempted.                 |
|                                              | The default value is 000.                                                          |
| IPC10 power up                               | Sends a customized event to the CMS when the IPC10 powers up.                      |
|                                              | The default value is 000.                                                          |
| 700: Account database reached 75%            | Sends an event to the monitoring station's automation software when the            |
| (4000 accounts), (700 default code)          | account database account capacity has reached 75%.                                 |
|                                              | The default value is 700, can be modified by CMS.                                  |
| Database is full                             | Sends an event to the CMS when the database is full (5000 accounts) when an        |
|                                              | attempt is made to register a new account. The default value is 000.               |
| 740. Cood Will coopyrat discompact from      | This and will be cent indicating that reporting to this reactives were targeted    |
| CMS (710)                                    | of the papel programming meaning the dealer chooses not to report to this          |
|                                              | at the parter programming meaning the dealer chooses not to report to this         |
|                                              | The account will also be shown offline, reported with the default code 710         |
|                                              | code can be modified by CMS                                                        |
|                                              | code can be modified by CMS.                                                       |
| 720: Auto delete account offline (720)       | Offline accounts for more than 30 days will be deleted and reported with default   |
|                                              | code 720, code can be modified by CMS. If the account resumes online, it will      |
|                                              | be restored.                                                                       |
| 552: Lost panel/ Restore panel (552)         | If the panel is not communicating with the IP device, it will be displayed as      |
|                                              | Panel Lost in the Suspend column, and code E552 will be reported to the CMS.       |
|                                              | When restored, code R552 will be reported. This event cannot be modified.          |
| IP unit lost (E551) / IP unit online restore | If the IP Communicator is not polling to the IPC10, it will be displayed as        |
| (R551)                                       | OFFLINE in the Status column and code E551 will be reported to CMS. When           |
| (1001)                                       | restored, code R551 will be reported. This event cannot be modified.               |
|                                              |                                                                                    |
| 554: PCS offline/ Restore code 554           | PCS offline and restore code (554). This event cannot be modified.                 |
|                                              | Colort the time many of the maximum. This suggest as most be any different         |
| Time /Local time zone change (625)           | Select the time zone of the receiver. This event cannot be modified.               |
| New account registered to IPC10 (705)        | When a new account reports for the first time to the IPC10, a code 705             |
|                                              | (default value) will be sent to CMS                                                |
|                                              | This and will be continuinating a newer outage                                     |
| 314: Power outage                            | i his code will be sent indicating a power outage.                                 |
|                                              |                                                                                    |

#### Note: All changes will be defaulted in reset to default.

| Generate Logs button | Will generate and save a file IPC10mainlogs(ser#)(Date).zip on the PC in the |
|----------------------|------------------------------------------------------------------------------|
| _                    | downloads folder. Please email the file to support@paradox.com upon          |
|                      | request.                                                                     |

6. Click Save changes. The IPC10 is ready for use at this stage.

## Accounts

| ←            | Accounts                                        | Q Search                                                 |             |           |                            |                      |                                       |                            |
|--------------|-------------------------------------------------|----------------------------------------------------------|-------------|-----------|----------------------------|----------------------|---------------------------------------|----------------------------|
|              | CMS online for                                  | 15 days 12:05:09                                         |             |           |                            |                      | 2                                     | 2024-07-26 14:24:52        |
| E Events     | Accounts: ONLINE (3,49<br>Devices: ONLINE (3,56 | 7) OFFLINE (2) SUSPEND (0)<br>7) OFFLINE (2) SUSPEND (0) | WAITING (0) |           |                            |                      |                                       | Refresh Every 30 seconds 🗸 |
| 群 Accounts   | Account 4                                       | Profile 4 Status                                         | Suspend P   | Panel S/N | Panel Version $\downarrow$ | Reporting Device S/N | Reporting Device Version $\downarrow$ | MAC Address 👃              |
|              | 8999                                            | 03 ONLINE                                                | 0           | 1860204B  | 1.08.001                   | \$172029BE9 (IP)     | 6.15.001                              | 00:19:ba:16:ca:9a          |
| Onfiguration | 1919195544                                      | 01 ONLINE                                                | 5           | INPQGA    | 0.60.0                     | 5NPQGA (IP)          | 0.44.23                               | C8:2E:18:75:9E:27          |
| About        | 7777                                            | 03 OFFLINE                                               | 3           | 10A93CA • | 5.40.008                   | 710A2FEC (IP)        | 6.02.026                              | 00:19:ba:11:e1:59          |
| <b>5</b>     | 9999                                            | 02 ONLINE                                                | 2           | 9303E0B   | 1.30.001                   | \$17D2069AA (PCS)    | 8.00.072                              | 00:19:ba:1a:76:03          |
| L→ Logout    | 5057                                            | 04 ONLINE                                                | 0           | 8000027   | 1.07.003                   | \$17205C2B4 (IP)     | 6.10.002                              | 00:19:ba:1b:14:ce          |
|              | 4469696970                                      | 01 ONLINE                                                | 5           | ZRX54     | 0.59.7                     | 5ZRX54 (IP)          | 0.44.23                               | C8:2E:18:75:9D:FF          |
|              | 4999999997                                      | 01 ONLINE                                                | D           | 2YVVS     | 0.59.7                     | D2YVVS (IP)          | 0.44.23                               | C8:2E:18:75:9D:BB          |
|              | fe11                                            | 04 ONLINE                                                | 2           | A202987   | 1.30.001                   | \$172060175 (IP)     | 6.15.001                              | 00:19:ba:1b:50:31          |
|              | 8888                                            | 03 ONLINE                                                | 2           | 1144F5E   | 7.21.000                   | \$17205ACBA (IP)     | 6.15.001                              | 00:19:ba:1a:f5:b0          |
|              | fef4                                            | 04 ONLINE                                                | 21          | 8204827   | 1.30.001                   | \$1720617CA (IP)     | 6.15.001                              | 00:19:ba:1a:fb:fe          |
|              | 777b                                            | 04 ONLINE                                                | 01          | 7010868   | 7.70.018                   | S172060E98 (IP)      | 6.15.001                              | 00:19:ba:1b:6e:e7          |
|              | 9696                                            | 04 ONLINE                                                | 0           | 8602049   | 1.08.001                   | \$172064CCE (IP)     | 6.15.001                              | 00:19:ba:1b:c6:77          |
|              | 77f7                                            | 02 ONLINE                                                | 0           | 8602043   | 1.08.001                   | \$172061CF9 (IP)     | 6.15.001                              | 00:19:ba:1b:84:02          |
|              | cf46                                            | 04 ONLINE                                                | 0           | 860204A   | 1.08.001                   | S13VCGZU (IP)        | 1.00.015                              | 80:64:6f:dd:ab:d4          |
|              | 5075                                            | 02 ONLINE                                                | 2           | 11016E0   | 1.50.009                   | S17D2069A5 (PCS)     | 8.00.072                              | 00:19:ba:1b:98:8c          |
|              | 0555                                            | 04 ONLINE                                                | 2           | 1000179   | 1.30.002                   | S1KYQTUQ (IP)        | 1.00.015                              | 80:64:6f:dd:b1:8f          |

The **Accounts** tab allows you to view the status of the system's accounts and also provides the possibility to suspend accounts from reporting to CMS (if unpaid as an example). Offline accounts over 30 days will be deleted from the account list automatically. They will register if they become online. The IPC10 supports up to 10-digit accounts with future products.

To suspend Account: Click on the 3-dot menu option (left of account) and select suspend account if desired. Suspended accounts will no longer send events to CMS, to unsuspend. Click again on the 3-dots and select unsuspend.

| Online  | Number of accounts or devices online.                                                                                                    |
|---------|----------------------------------------------------------------------------------------------------|
| Offline | Number of accounts or devices offline.                                                                                                    |
| Suspend | Number of accounts or devices suspended. Press on the 3 dots on the left of the account to suspend. Repeat to restore.                                                                                                    |
| Waiting | This status will be displayed within five minutes after a reboot of the receiver displaying the accounts/devices waiting for a restore connection. After five minutes, all should be ONLINE and all devices/accounts that have not been restored will have an OFFLINE status and reported to CMS as OFFLINE and the button will be grayed out. |

## **Events**

The **Events** tab displays the information related to events received from the accounts, such as date and time, account number, event CID number, description, panel serial numbers, reporting device, device type/connection, and zone/user. This page includes an option to export the event data to an Excel file.

**Note1:** "Events time received" in green means that they are already sent to the CMS. Events in black are not reported yet to CMS. **Note 2:** Events will be erased on the power cycle, events are kept during firmware upgrade.

|       | ÷             | E | vents                 | Q Search             |            |              |                              |             |                        |                        |            |                  |
|-------|---------------|---|-----------------------|----------------------|------------|--------------|------------------------------|-------------|------------------------|------------------------|------------|------------------|
|       |               | C | MS online for 15 da   | ys 12:05:09          |            |              |                              |             |                        | 2024                   | 4-07-:     | 26 14:24:20      |
|       | Events        |   | Export to excel file  |                      |            |              |                              |             |                        |                        | Refresh Ev | erg 7 seconds iv |
|       |               |   | IPC10 received time 4 | Panel event time     | Account# U | Event CID# U | Description                  | Panel S/N U | Reporting Device S/N U | Device Type/Connection | Area       | Zone/User        |
| 葉 /   | Accounts      |   | 26-Jul-2024 14:06:36  | 26-Jul-2024 10:01:00 | cf46       | E 602        | Periodic test report         | 0860204A    | \$13VC6ZU              | IP (WIFI)              | 0          | 0                |
|       | Confirmation  |   | 26-Jul-2024 14:06:02  | 26-Jul-2024 10:01:01 | 9696       | E 602        | Periodic test report         | 08602049    | \$172064CCE            | IP (ETH)               | 0          | 0                |
| \$9 V | configuration |   | 26-Jul-2024 14:04:23  | 26-Jul-2024 14:04:22 | 9999       | E 401        | Open/Close by User           | 29303E0B    | S17D2069AA             | PCS (LTE)              | 1          | 1                |
|       | About         |   | 26-Jul-2024 14:04:23  | 26-Jul-2024 14:04:22 | 9999       | E 406        | Cancel                       | 29303E0B    | \$17D2069AA            | PCS (LTE)              | 1          | 1                |
|       |               |   | 26-Jul-2024 14:04:22  | 26-Jul-2024 14:04:21 | 9999       | R 130        | Burglary                     | 29303E0B    | \$17D2069AA            | PCS (LTE)              | 1          | 3                |
|       | Logout        |   | 26-Jul-2024 14:04:13  | 26-Jul-2024 14:04:12 | 9999       | E 130        | Burglary                     | 29303E0B    | \$17D2069AA            | PCS (LTE)              | 1          | 3                |
|       |               |   | 26-Jul-2024 14:03:28  | 26-Jul-2024 10:02:45 | fe11       | E 130        | Burglary                     | 2A2029B7    | \$172060175            | IP (ETH)               | 2          | 18               |
|       |               |   | 26-Jul-2024 14:03:27  | 26-Jul-2024 10:02:44 | fe11       | E 130        | Burglary                     | 2A2029B7    | \$172060175            | IP (ETH)               | 1          | 18               |
|       |               |   | 26-Jul-2024 14:03:24  | 26-Jul-2024 10:02:41 | fe11       | E 130        | Burglary                     | 2A2029B7    | \$172060175            | IP (ETH)               | 2          | 17               |
|       |               |   | 26-Jul-2024 14:03:23  | 26-Jul-2024 10:02:40 | fe11       | E 130        | Burglary                     | 2A2029B7    | \$172060175            | IP (ETH)               | 1          | 17               |
|       |               |   | 26-Jul-2024 14:03:12  | 26-Jul-2024 10:02:28 | fe11       | R 401        | Open/Close by User           | 24202987    | \$172060175            | IP (ETH)               | 2          | 1                |
|       |               |   | 26-Jul-2024 14:03:10  | 26-Jul-2024 10:02:27 | fe11       | R 401        | Open/Close by User           | 24202987    | \$172060175            | IP (ETH)               | 1          | 1                |
|       |               |   | 26-Jul-2024 14:02:24  | 26-Jul-2024 14:02:23 | 5075       | E 100        | Medical                      | 211016E0    | \$17D2069A5            | PCS (LTE)              | 2          | 0                |
|       |               |   | 26-Jul-2024 14:02:23  | 26-Jul-2024 14:02:22 | 5075       | E 100        | Medical                      | 211016E0    | \$17D2069A5            | PCS (LTE)              | 1          | 0                |
|       |               |   | 26-Jul-2024 14:01:34  | 26-Jul-2024 14:01:33 | 9999       | R 401        | Open/Close by User           | 29303E0B    | \$17D2069AA            | PCS (LTE)              | 2          | 1                |
|       |               |   | 26-Jul-2024 14:01:33  | 26-Jul-2024 14:01:32 | 9999       | R 401        | Open/Close by User           | 29303E0B    | \$17D2069AA            | PCS (LTE)              | 1          | 1                |
|       |               |   | 26-Jul-2024 14:00:18  | 26-Jul-2024 14:00:17 | 5075       | E 412        | Successful download/access   | 211016E0    | \$17D2069A5            | PCS (LTE)              | 1          | 0                |
|       |               |   | 26-Jul-2024 13:59:26  | N/A                  | ****       | E 314        | IPC10 power up               | 00000000    | 00000000               | Receiver (Wired)       | 0          | 0                |
|       |               |   | 26-Jul-2024 13:59:15  | N/A                  | 7777777777 | R 314        | Primary power supply failure | 00000000    | 00000000               | Receiver (Wired)       | 0          | 0                |
|       |               |   |                       |                      |            |              |                              |             |                        |                        |            |                  |

## About

The About tab allows you to view the IPC10 converter system information including firmware versions and upgrade the IPC10's firmware. It also displays the Security Profiles that provide the supervised time of the monitored accounts. The IPC10 will report a supervision loss of the monitoring station's automation software after this time. The IPC10 can handle up to 5,000 accounts using profile 01, and up to 3500 accounts using profile 04 or any combination. System Metrics are also provided on the About page to help identify the performance of the system over a period of time.

| ÷                                | About                                        |                                 |                              |                           |
|----------------------------------|----------------------------------------------|---------------------------------|------------------------------|---------------------------|
| РАЗАОО<br>е=000000001-ИІАН-ОГЭЧІ | CMS online for 15 days 12:05:09              |                                 |                              | 2024-09-04 14:31:23       |
|                                  | Receiver Info                                |                                 |                              |                           |
| L Events                         | VERSION                                      |                                 | BIRTHDATE                    | ACCOUNTS USED             |
| # Accounts                       | Serial #                                     | 50-Aug-2024 14.42.42            | MAC Address:                 | 5,497 01 5000             |
| 영 Configuration                  | 10000000e9c9b900                             |                                 | d8:3a:dd:3a:e3:e5            |                           |
| () About                         |                                              |                                 |                              |                           |
| [→ Logout                        | System Metrics                               |                                 |                              |                           |
|                                  | LOAD AVERAGE LAST MINUTE                     | LOAD AVERAGE LAST 5 MINUTES     | LOAD AVERAGE LAST 15 MINUTES | CURRENT RUNNING PROCESSES |
|                                  | Security Profiles                            |                                 |                              |                           |
|                                  | IP Module                                    | PCS Module                      |                              |                           |
|                                  | ID/Devices Supervision                       | ID/Devices Supervision          |                              |                           |
|                                  | 2 600 seconds                                | 2 840 seconds                   |                              |                           |
|                                  | 3 300 seconds<br>4 90 seconds                | 3 420 seconds                   |                              |                           |
|                                  |                                              |                                 |                              |                           |
|                                  |                                              |                                 |                              |                           |
|                                  | Help us improve. Allow to contact owner by r | mail for technical improvements |                              | Save Changes              |

Help us to improve: The owner can select this option upon first-time login or in the about page by owner or masters. Only statistics like the number of accounts, processor load, and average load are sent periodically. No specific data of any kind is sent about the device. This will help us to monitor the performance and capabilities of the IPC10 in the future.

## Upgrade the IPC10 (Owner only)

- 1. Once logged in as the owner, click on the Upgrade icon.
- 2. Browse for the upgrade firmware file that was downloaded from the Paradox website and saved to your PC/Network location.
- 3. Click Upgrade. The upgrade process will then begin.

### Reset IPC10 to DHCP (Fig. 3)

- 1. Insert a pin in the Reset switch.
- Press and release the reset button momentarily (less than three seconds). It will ignore the IP address and switch to DHCP and restore factory network settings Including port 8080. DHCP status will be indicated by three flashes of LEDs.

# **Reset IPC10 to Factory Defaults**

- 1. Insert a pin in the Reset switch.
- 2. Press and hold the reset switch for more than 10 seconds until the LEDs start flashing and depress. LEDs will shut down and the IPC10 will restart.
- 3. Connect the IPC10 web page and configure the converter (page 3).

# **IPC10** Replacement

If an IPC10 module needs to be replaced, configure the new IPC10 by following steps 1-6 (pages 3-6).

Note: The network configuration and output protocol configuration of the replaced IPC10 should be the same as the replaced IPC10 that was removed.

Once configured, all accounts will appear and report with the new IPC10.

# **Specifications**

| Compatibility                 | M head units, legacy panels manufactured after 2012 using IP180, PCS265V8 (LTE), IP150+MQ FW 6.0 or higher. |
|-------------------------------|----------------------------------------------------------------------------------------------------|
| Input Voltage                 | Power over Ethernet (PoE): 44-57 VDC, 8W, max, Class 2 device                                               |
| Account Capacity              | 5,000 for normal or long supervision, 3,000 for high supervision                                            |
| Supervision                   | Long: 20 minutes, 10 minutes, Default: 5 minutes, Short: 90 seconds                                         |
| Supervision Message           | Account Offline online status reported to CMS.                                                              |
| Internal battery backup       | Up to 20 hours backup, Lithium-Ion                                                                          |
| Operating Temperature         | 0°C to +40°C (+32°F to +104°F)                                                                              |
| Replacement Recovery time     | Auto recovery IPC10 replacement within five minutes. All accounts should be restored.                       |
| Encryption Type               | AES 128-bit                                                                                                 |
| <b>Communication Protocol</b> | CID via Sur-Gard MLR2-DG or Ademco                                                                          |
| Certifications                | CE                                                                                                    |
| Warranty                      | 5 years from production date                                                                                |
| Dimensions                    | Fits 19" rack 1U, 48.26 x 20.3 x 4.2 cm (19 x 8 x 1.65 in)                                                  |